# Att ansluta till ett Teams-möte

Denna guide avser anslutning från privat dator eller jobbdator, dvs en dator som ej tillhandahålls av Danderyds kommun.

Anslutning ska <u>alltid</u> ske inifrån Danderydsmiljön.

2025-04-14

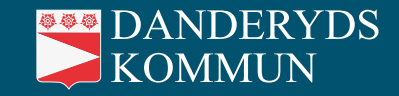

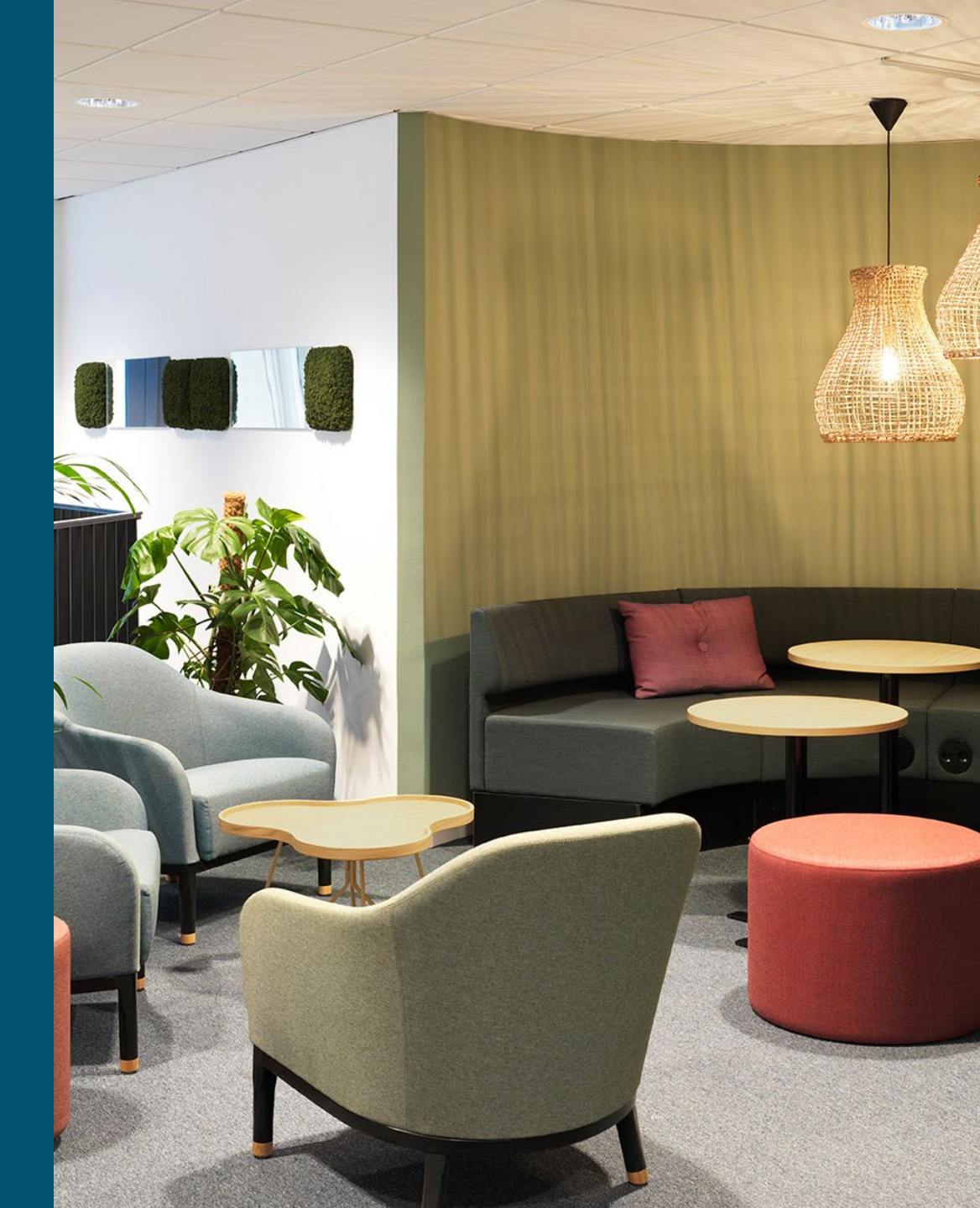

# Utgångsläge

- Du är inloggad i Danderydsmiljön på datorn.
- Du har tillgång till trådlöst nätverk (WiFi).

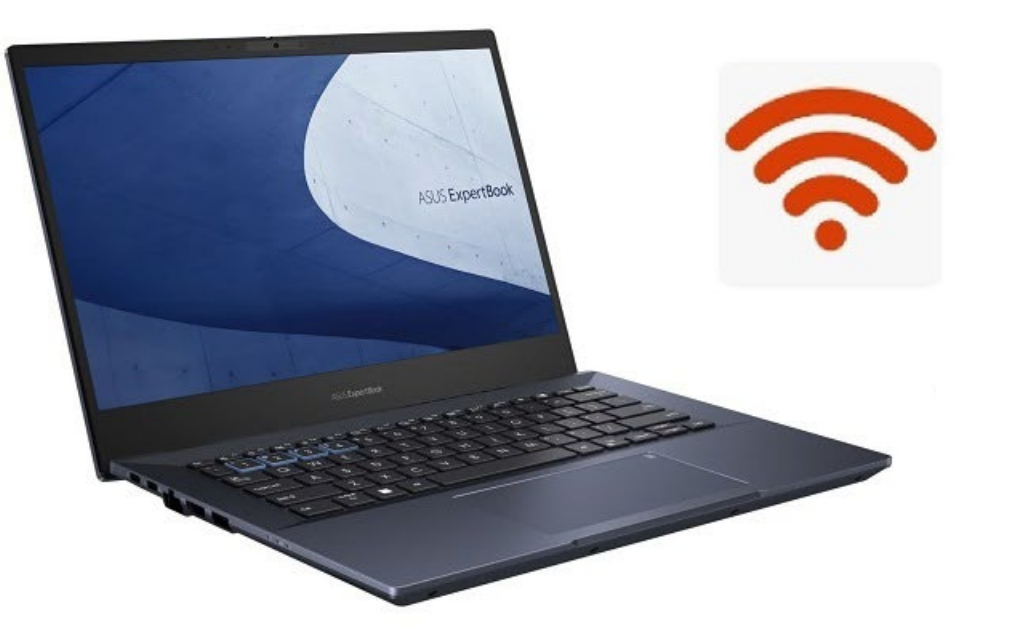

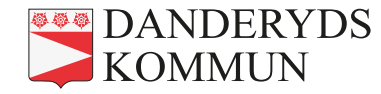

## Steg 1 – Hitta Teams-appen

- 1. I en webbläsare, gå till den här länken: https://portal.office365.com
- 2. Leta upp och klicka på Teams-appen.

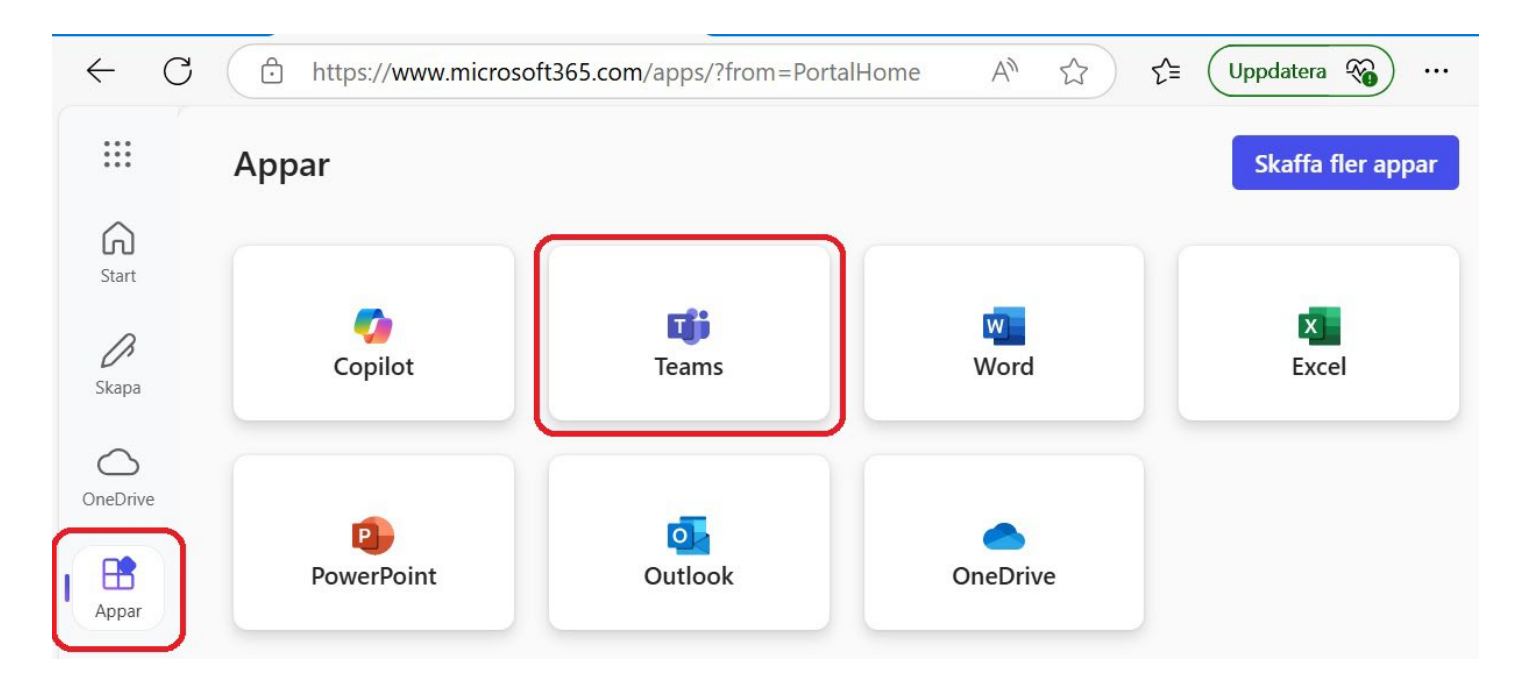

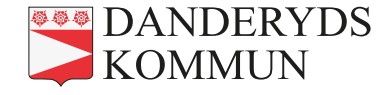

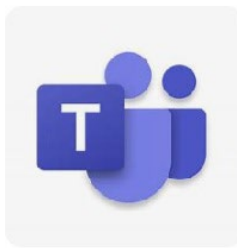

### Steg 2 – Ansluta till mötet

- 3. Leta upp mötet i Kalender.
- 4. Klicka på mötet och välj Anslut.

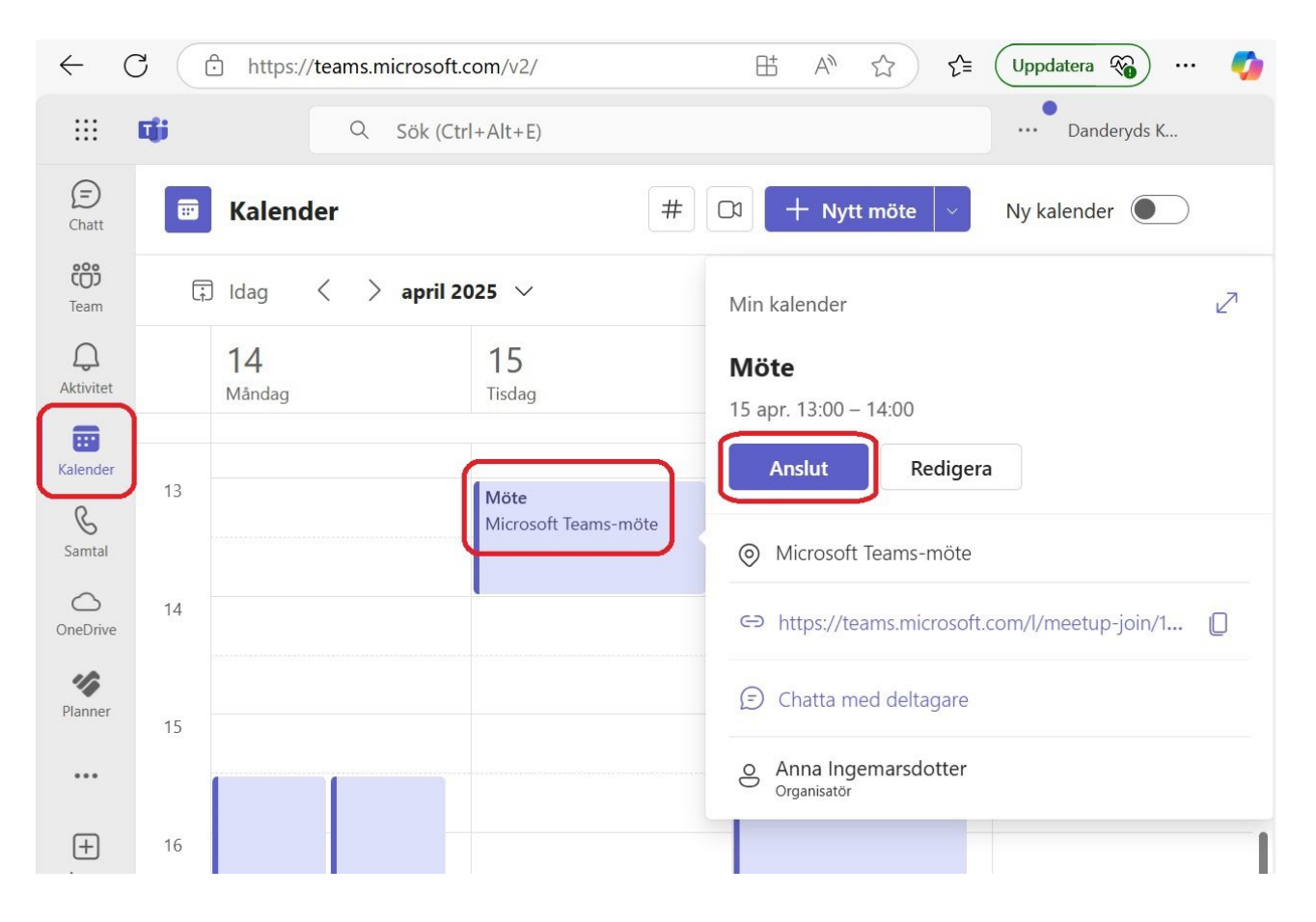

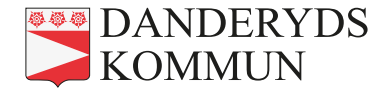

#### Varför ska jag <u>inte</u> deltaga i Teams-mötet från en <u>annan</u> mejladress?

- Det som sägs på mötet kan "avlyssnas" av obehörig.
- 2. Det som skrivs i chatten på mötet kan läsas av obehörig.

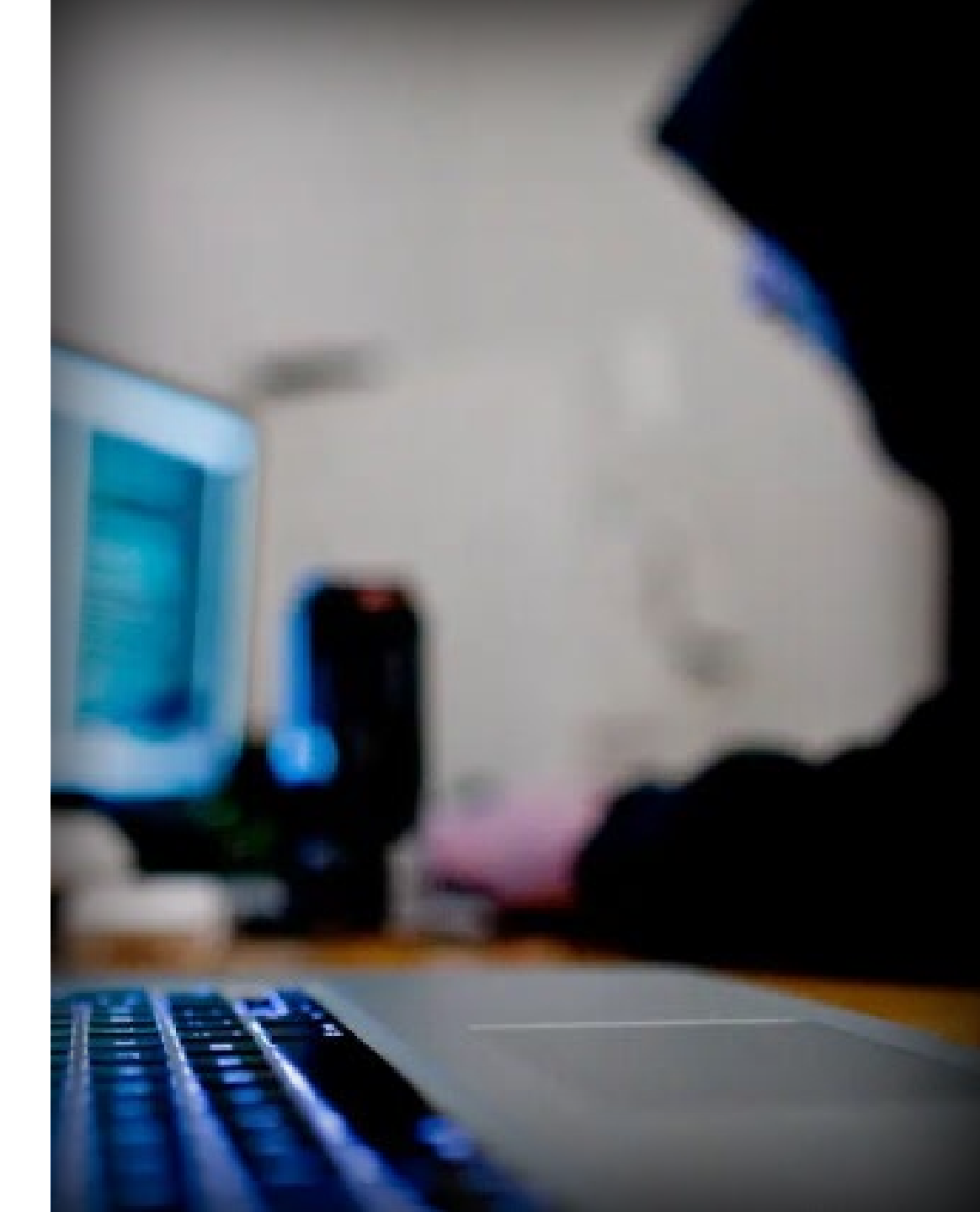

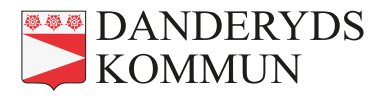